# VISUPAC 500 Sicherheitsupdate ("PrintNightmare")

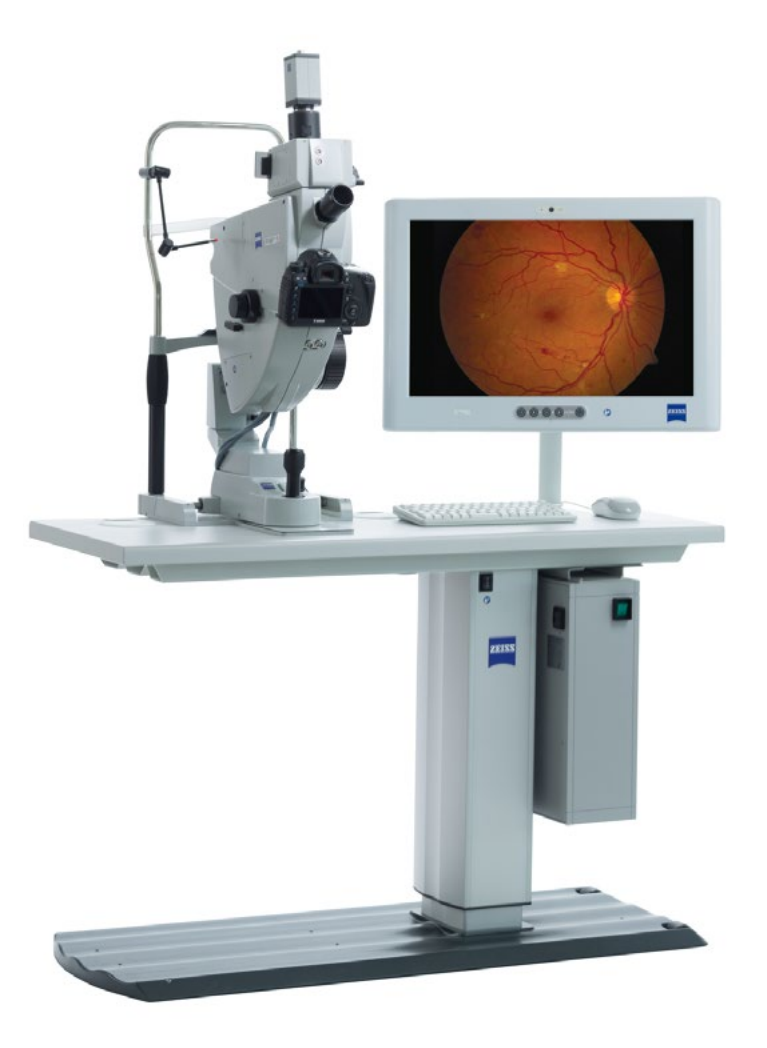

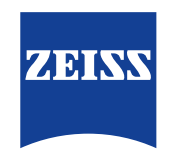

Seeing beyond

# VISUPAC 500 Sicherheitsupdate ("PrintNightmare")

Bitte beachten Sie: Dieses Dokument ersetzt nicht das im Lieferumfang des Geräts enthaltene Benutzerhandbuch.

## Über das Update

"PrintNightmare" ist der Name einer Sicherheitslücke, die Geräte betrifft, die mit Betriebssystemen von Microsoft Windows laufen. Microsoft zufolge "besteht eine Sicherheitsanfälligkeit bezüglich Remotecodeausführung, wenn der Windows Druckspooler-Dienst unzulässigerweise Dateivorgänge mit bestimmten Berechtigungen durchführt. Ein Angreifer, der diese Sicherheitsanfälligkeit erfolgreich ausnutzt, könnte beliebigen Code mit SYSTEM-Rechten ausführen. Der Angreifer könnte dann Programme installieren, Daten anzeigen, ändern oder löschen oder neue Konten mit uneingeschränkten Benutzerrechten erstellen."

"PrintNightmare" beeinträchtigt weder die Sicherheit noch die Funktionsweise von ZEISS VISUPAC 500. Dennoch bieten wir Ihnen ein Sicherheitsupdate (Patch) für ZEISS VISUPAC 500 an, um die Sicherheitslücke "PrintNightmare" zu schließen.

### **Erforderliches Speichermedium**

Um das Update vor der Installation herunterzuladen, benötigen Sie einen leeren USB-Speicherstick mit mindestens 1 GB Speicherkapazität.

## Vorbereitung

- Laden Sie die folgenden Dateien herunter und speichern Sie diese direkt in das Stammverzeichnis des USB-Sticks:
  - LGPO.exe
  - PrintNightmare\_1.lgpo.txt
  - Install\_Patch\_PrinterNightmare\_CVE-2021-34527\_Win-7.cmd

### Wie Sie das Update auf ZEISS VISUPAC installieren

| Organize = 🔂                                                    | Open | Burn New folder                         |                    |               | - 31 <b>*</b> | 51 | 4 |
|-----------------------------------------------------------------|------|-----------------------------------------|--------------------|---------------|---------------|----|---|
| Favorites                                                       | -    | Neme                                    | Date modified      | Туре          | Size          |    |   |
| Desktop                                                         |      | Sinstall_Patch_PrinterNightmare_CVE-202 | 8/16/2021 12:10 PM | Windows Comma | 1 KB          |    |   |
| bownloads                                                       | 10   | E LGPO.exe                              | 4/13/2020 2:39 PM  | Application   | 470 KB        |    |   |
| Secent Places                                                   |      | PrintNightmare_1.Jgpo.txt               | 7/21/2021 11:27 AM | Text Document | 2.KB          |    |   |
| <ul> <li>Libraries</li> <li>Documents</li> <li>Music</li> </ul> |      |                                         |                    |               |               |    |   |

| cmd.exe            |   |
|--------------------|---|
|                    | ] |
|                    |   |
|                    |   |
|                    |   |
|                    |   |
|                    |   |
|                    |   |
|                    |   |
|                    |   |
|                    |   |
|                    |   |
| ₽ See more results |   |
| cmd × Shut down +  |   |

- 1. Schalten Sie VISUPAC ein.
- 2. Schließen Sie den USB-Stick mit den Update-Dateien an.
- Kopieren Sie alle drei Dateien in den folgenden Ordner: C:\Users\Zeiss\Desktop\Scripts. Stellen Sie sicher, dass die Datei mit der Endung .cmd das Kürzel "Win-7" im Namen beinhaltet.
- Öffnen Sie das Startmenü des PCs über die Windows-Schaltfläche und geben Sie "cmd" in die Suchleiste ein. Auf Ihrem Bildschirm erscheint eine Ausgabe ähnlich der nebenstehenden Abbildung.

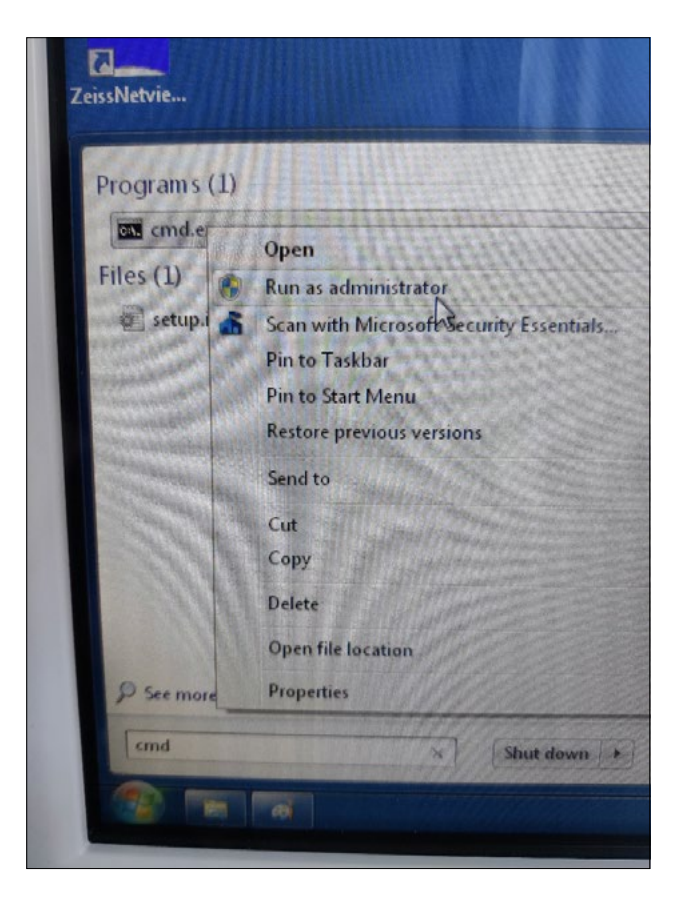

5. Klicken Sie mit Rechtklick auf "cmd.exe", um das Kontextmenü zu öffnen. Wählen Sie "Run as administrator" (Als Administrator ausführen).

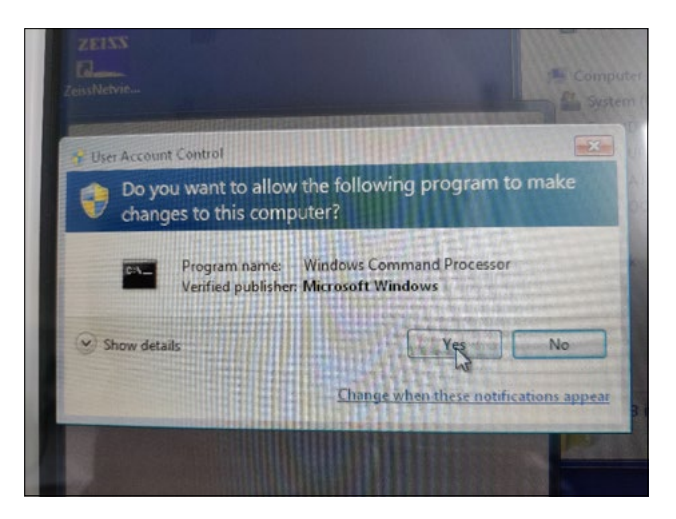

6. Ein neues Fenster wird auf dem Bildschirm geöffnet. Wählen Sie "Yes", um eine Eingabeaufforderung auszulösen.

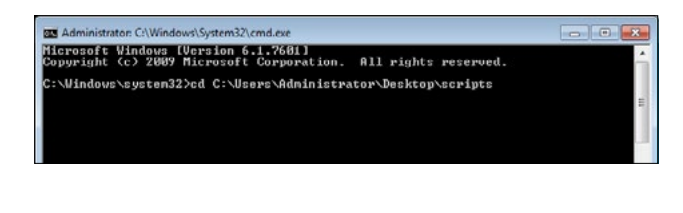

| Administrator: C:\Windows\System32\cmd.exe                                                             | x |
|----------------------------------------------------------------------------------------------------|---|
| Microsoft Windows (Version 6.1.7601)<br>Copyright (c) 2009 Microsoft Corporation. All rights reserved. | â |
| C:\Windows\system32>cd_C:\Users\Administrator\Desktop\scripts                                          |   |
| C:\Users\Administrator\Desktop\scripts>Install_Patch_PrinterNightmare_CUE-2021-34527_Vin-7.cmd         | Ξ |
|                                                                                                    |   |

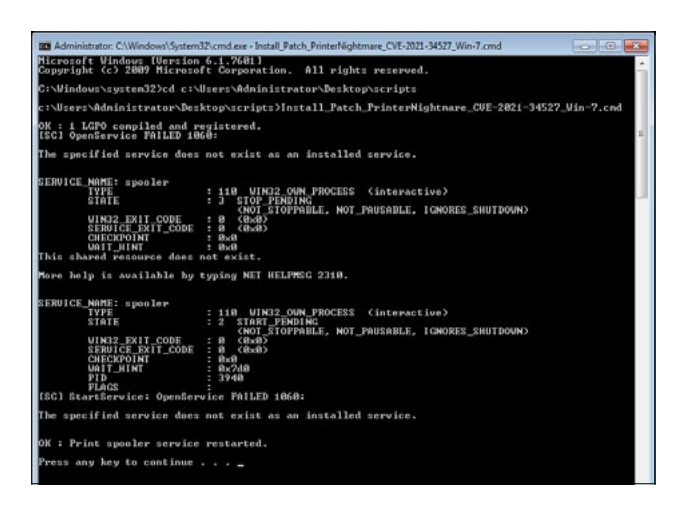

7. Für die Eingabeaufforderung (Administrator) wird ein Fenster geöffnet.

Geben Sie "cd c:\users\zeiss\desktop\scripts" ein und drücken Sie die Enter-Taste.

- 8. Nachdem das Verzeichnis geändert wurde, geben Sie "Install" ein und drücken Sie die TAB-Taste. Daraufhin sollte sich der Dateiname so vervollständigen, wie es in der nebenstehenden Abbildung gezeigt wird. Drücken Sie die Enter-Taste, um fortzufahren.
- 9. Das Skript wird ausgeführt.

| Type: Microsoft Common Console Document<br>Size: 143 KB<br>Date modified: 6/10/2009 9:29 PM |       |
|---------------------------------------------------------------------------------------------|-------|
| Type: Microsoft Common Console Document<br>Size: 143 KB<br>Date modified: 6/10/2009 9:29 PM |       |
|                                                                                             | ument |
|                                                                                             |       |
|                                                                                             |       |
|                                                                                             |       |
|                                                                                             |       |
|                                                                                             |       |
| See more results                                                                            |       |
| gpedit.msc × Shut down +                                                                    | n 🕨   |

- Nachdem die Ausführung des Skripts vollständig und erfolgreich beendet wurde, starten Sie bitte den Computer neu, damit die Änderungen übernommen werden.
- 11. Öffnen Sie nach dem Neustart das Startmenü des PCs über die Windows-Schaltfläche und geben Sie "gpedit.msc" in die Suchleiste ein. Klicken Sie auf das Element mit der höchsten Übereinstimmung, um die Gruppenrichtlinieneinstellungen zu öffnen.

| • ⇒ 2 00 - 10 01 1                                                                                                    | ,                                                                                                    |                                                                                                    |                                  |          |  |
|----------------------------------------------------------------------------------------------------|----------------------------------------------------------------------------------------------------|----------------------------------------------------------------------------------------------------|----------------------------------|----------|--|
| Leut Compart Poly     Auto Compart Poly     Compart Poly     Compart Poly     Compart Service     Compart Service     Com | i Pites                                                                                                    |                                                                                                    |                                  |          |  |
|                                                                                                    | Point and Print Restrictions                                                                                                    | Setting                                                                                                    | State                            | Constant |  |
|                                                                                                    | Edit policy setting                                                                                                    | Automatically publish new printers in Active Directory     Automatically publish new printers in Active Directory                                                                                                    | Not configured                   | Ne       |  |
|                                                                                                    | At least Windows Vista                                                                                                    | Estend Point and Print connection to search Windows Update                                                                                                    | Not configured                   | Ne       |  |
|                                                                                                    | Description:                                                                                                    | Always midler pirit jobs on the server                                                                                                    | Not configured                   | No       |  |
|                                                                                                    | The proper setting ventices the many<br>result of the security percent in<br>the security percent in<br>the security percent percent in<br>the security percent percent in<br>the security percent percent in<br>the security percent percent in<br>the security percent percent in<br>the security percent percent in<br>the security percent percent in<br>any description of the security<br>and the security percent in<br>the security percent percent in<br>the security percent in the security<br>and the security percent in<br>the security percent in the security<br>does in the security percent in<br>the security percent in<br>the security percent in the security<br>does in the security percent in<br>the security percent in<br>the security | Disation installation of printers using kernel-reade drivers     Disation installation of printers using kernel-reade drivers     Disation from the second science of the second science of the s | Not configured                   | No       |  |
|                                                                                                    |                                                                                                    | Colly use Package Point and print     Package Point and print - Approved servers                                                                                                    | Not configured<br>Not configured | No<br>No |  |
|                                                                                                    |                                                                                                    | 2) Computer location<br>2) Pro-populate printer search location text.                                                                                                    | Not configured<br>Not configured | No<br>No |  |
|                                                                                                    |                                                                                                    | 22 Point and Print Restrictions                                                                                                    | Erabled                          | Ne       |  |
|                                                                                                    |                                                                                                    | Decute print drives in isolated processes     Override print driver execution compatibility setting reports                                                                                                    | Not configured<br>Not configured | No       |  |
|                                                                                                    |                                                                                                    | Prane printer showing     Prane printers that are not automatically republished     Note:                                                                                                    | Not configured                   | Ne       |  |
|                                                                                                    |                                                                                                    | 2) Directory pruning priority<br>2) Directory pruning priority<br>2) Directory pruning priority                                                                                                    | Not configured                   | No       |  |
|                                                                                                    |                                                                                                    | Log directory pruning rely orants     Allow and the sublicited                                                                                                    | Not configured                   | No       |  |
|                                                                                                    |                                                                                                    | Allow Print Speaker to accept cleat connections                                                                                                    | Disabled<br>Not configured       | No       |  |
|                                                                                                    |                                                                                                    | Si con promo an                                                                                                    |                                  |          |  |
|                                                                                                    | When the policy setting is not                                                                                                    |                                                                                                    |                                  |          |  |

 Das Fenster zur Bearbeitung der Gruppenrichtlinien wird geöffnet. Klicken Sie "Computer Configuration" (Computerkonfiguration) > "Administrative Templates" (Administrative Vorlagen) > "Printers" (Drucker).
 Stellen Sie sicher, dass die "Point and Print Restrictions" (Point-and-Print-Einschränkungen) aktiviert sind ("Enabled") und die Einstellung "Allow Print Spooler to accept client connections" (Annahme von Clientverbindungen zum Druckspooler zulassen) deaktiviert sind ("Disabled").

Entdecken Sie weitere Expertenvideos, Hilfsdokumente und allgemeine Fragen und Antworten bei ZEISS Product Insights.

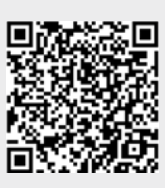

ZEISS Product Insights-Website

#### Carl Zeiss Meditec AG

Göschwitzer Strasse 51-52 07745 Jena, Deutschland www.zeiss.com/med info.meditec@zeiss.com 000000-1462-266-AddGA-DE-260821